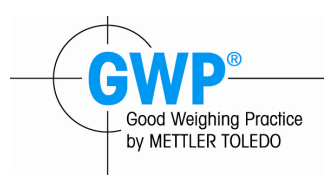

# 标准操作规范(SOP)

#### 适用于超越系列 XP 天平

## 1. 开/关天平

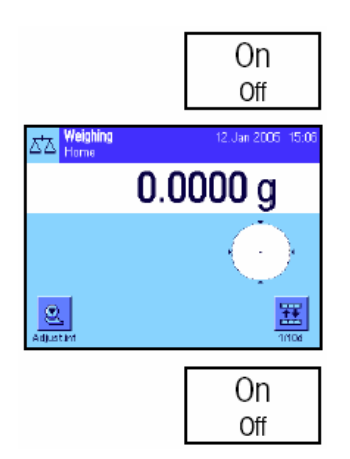

**开启天平**:短按«On/Off»键。天平执行一次校验然后准备称 量。

首次开启天平时显示屏会反白显示。

**注意:**如果尚未将天平完全调平,将在开启天平后不久显示 一个警告文本,提示您将天平调平。其步骤如第3.2章节中所 述。

**关闭天平:** 按住 **«On/Off»**键不放直到信息"OFF"显现在显示屏上。然后显示屏逐渐变暗并关闭天平。

## 2. 调节天平水平

天平具有一个 LevelControl 水平控制系统,它会持续不断地检查水平调整是否正确并提示 您在必要时进行校准。

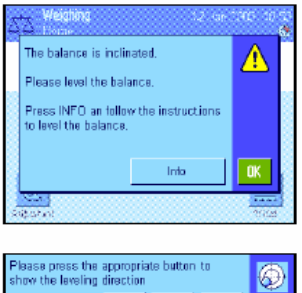

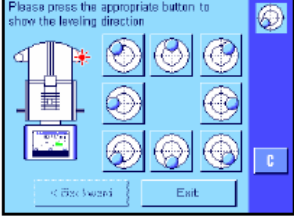

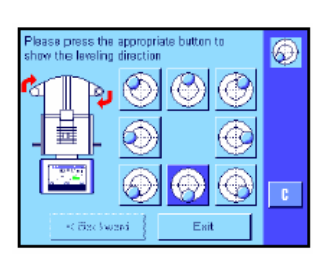

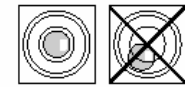

当水平控制系统检测到天平未处于水平位置时,将在左边出 现警告文本并发出警告嘟嘟声。此外还将在显示屏的右上角 显现一个状态图标(在时间下方)。

要调节天平水平,请按"Info"按钮。这将启动水平调节向导。 水平调节向导将指导您逐步完成水平调节过程。 如果您按"**OK**",天平将恢复为称量操作。然而,状态图标将 继续显示,并在经过 15 分钟后重新显现警告文本。

密切观察天平上的水平指示器(打开水平控制系统时将点亮) 并按与水平指示器中气泡位置一致的按钮。

水平调节助手将显示红箭头,指示需要转动天平背部的两个 水平调节脚的方向。

沿箭头指示的方向转动水平调节脚直到气泡在水平指示器的 内圆中。如果您不能在第一次尝试时执行这一操作,可以随 时再按一次与当前气泡位置一致的按钮。

一旦气泡在水平指示器的内圆中,即表明已正确调平了天平 (左图=正确调平,右图=不正确调平)。

按"Exit"按钮以退出水平调节助手,并恢复为称量模式。 如果正确调平了天平,状态图标将不再显现在显示屏的右上 角中。

**注意**:您还可以不用水平调节助手而随时调平天平。警告信息一显现,即按"**OK**"按钮以取消对话。按上述说明转动水平调节脚来调平天平。一旦得到正确的水平度,显示屏右上角中的状态图标将会消失。图标将会消失。

### 3. 简单称量

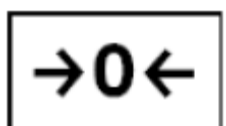

回零:按《→0←》键设定一个新零点。

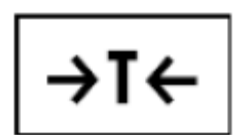

去皮:如果您正在处理一个去皮容器,首先将天平回零。然 后把去皮容器放在天平上称量,并按《→T←》键去皮。完成 后,天平将准备进行称量。

注:如果出现负质量值,需要将天平设置为零并再试。

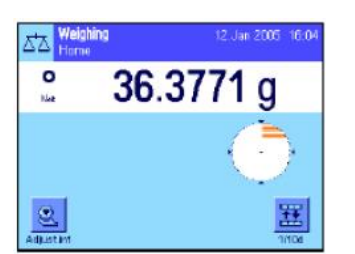

称量:将称量样品放在秤盘上,稳定性检测图标(质量显示 屏左侧的小环)一变暗,显示屏即稳定并可以读取称量结果。

#### 4. 天平校准

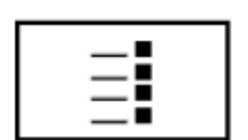

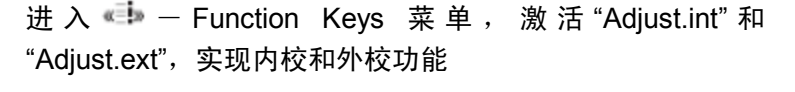

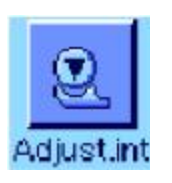

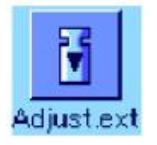

按此键可触发天平用内置校准砝码进行校准,完成校准后, 按"OK"以返回原界面

按此键可出发天平用外部校准砝码进行校准。校准过程开始 后,系统将提示您应放置的校准砝码,请按照指导进行砝码 放置,当校准结束,按"OK"返回原界面